# Formation Répertoire et Inventaire - Exercices

L'accès à la recherche et à la gestion de sets se fait uniquement si l'utilisateur a un rôle de type professionnel dans Alma.

L'objectif des exercices est d'assurer une bonne compréhension du contenu du répertoire et la façon dont les données sont structurées et peuvent être exploitées (affichage, indexation, sets, aide).

Configuration de l'affichage des résultats de recherche :

- Afficher systématiquement l'inventaire :

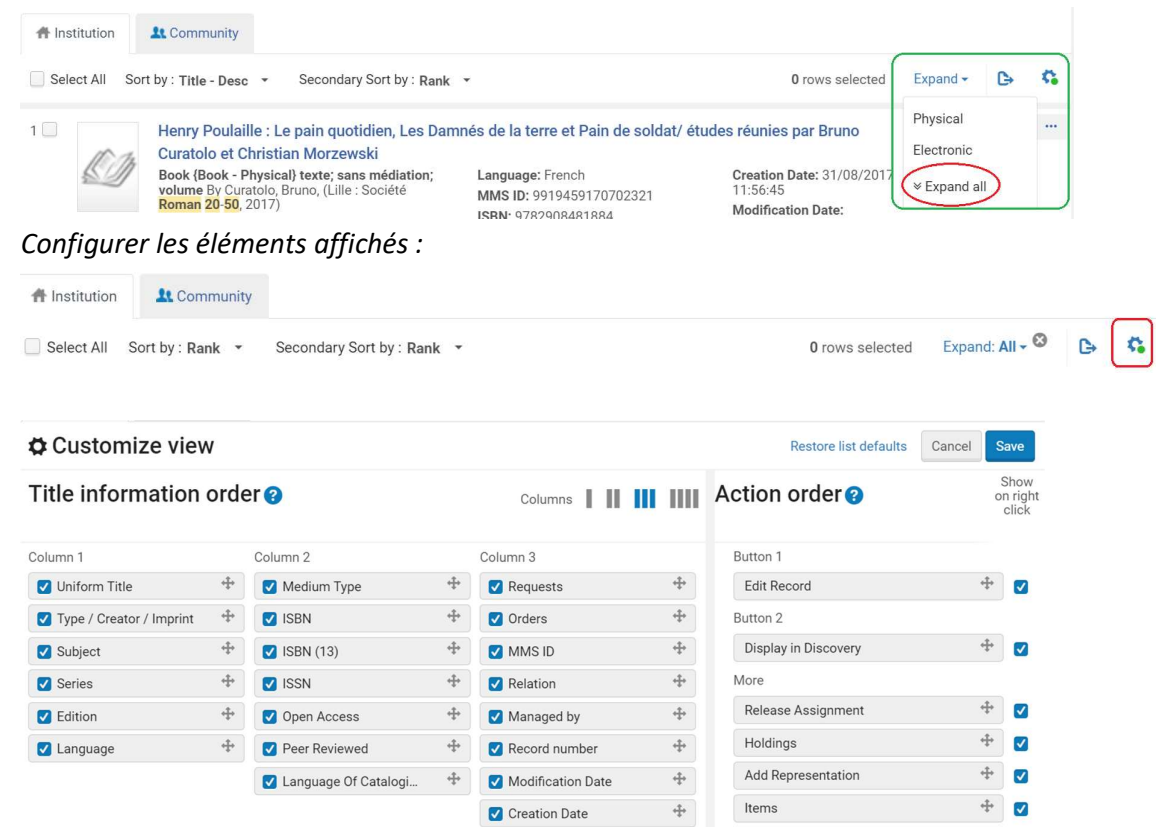

## Alma base de production

(1) Recherche 1

\_

- a. Trouvez de la documentation sur le *droit constitutionnel*. Recherche All titles Keywords
- b. Limitez la recherche ci-dessus aux documents en anglais Facette Language

- c. Combien de titres de périodiques électroniques identifiez-vous ? 15 (sept. 2024)
- (2) Recherche 2
  - a. Trouvez de la documentation sur les abbayes en Belgique.
    Sans passer par la recherche avancée, comment pouvez-vous isoler les résultats appartenant à la bibliothèque de Sciences historiques ?
    Utiliser les critères « Physical holdings » ou « Physical items » puis filtrer avec la facette « Library »
    Comment pouvez-vous élargir le nombre de résultats en y ajoutant les documents conservés dans l'implantation Architecture ?
    Utiliser le critère « Physical holdings » qui permet le choix multiple au niveau des facettes.
- (3) Recherche 3
  - a. Combien d'exemplaires d'ouvrages de *Victor Hugo* trouvez-vous pour l'implantation Site central 20-Août ?
     Identifiez l'index de recherche qui permet de cibler les auteurs.
  - b. Ajoutez aux résultats les ouvrages du même auteur en LL romanes et limitez la liste aux publications avant 1990.

- Recherche Physical Item : pour obtenir un nombre d'exemplaires physiques (et pas de « titres « )

- Périmètre Title :

- Index Creator : cibler les notices où Victor Hugo est enregistré en zones 100 ou
 700 (zones des points d'accès nom de personne, avec fonction liée à la création – on peut ajouter le critère de recherche « Relator » = auteur) ; utiliser la condition logique « Contains phrase » pour recherche sur la chaîne de caractère « Hugo, Victor » (la condition « contains keywords » va donner comme résultat des zones contenant par exemple « Hugo Dubois » ou « Victor Pivert ».

- Périmètre Holdings :

Index Library (Holdings) : equals « site central 20-Août » puis ajouter LL Romanes pour la partie b de l'exercice

- Périmètre Title : index Publication Year et condition logique < pour limiter sur le critère de date de publication.

| Search in: I | Physical items - Zone: | 🕇 Ins | stitution 🔵 🎗 Communi | ity |                                                      | ×          |
|--------------|------------------------|-------|-----------------------|-----|------------------------------------------------------|------------|
| Title: Crea  | ator                   | •     | Contains Phrase       | •   | hugo, victor                                         | 0 🗅 X      |
| AND OR       | Library (Holdings)     | •     | Equals                | •   | Langues et litt. romanes 😒<br>Site central 20-Août 😒 | • O C X    |
| AND OR       | Publication Year       | •     | <                     | •   | 1990                                                 | 0 🗅 X      |
|              |                        |       |                       |     | Clear fo                                             | orm Search |

- (4) Recherche 4
  - Recherchez les notices de périodiques « papier » dans lesquelles il n'y a pas d'ISSN.
     Combien en trouvez-vous pour l'ensemble du catalogue ?

| 14,296 notices | (septembre 2024) |
|----------------|------------------|
|----------------|------------------|

| Search in: Physical titles - Zone: | 🕇 Ins | titution 🔘 🎗 Comr | munity |         |            | ×      |
|------------------------------------|-------|-------------------|--------|---------|------------|--------|
| ISSN                               | •     | Is Empty          | -      |         |            | 0 🖸 X  |
| AND OR Title: Material Type        | •     | Equals            |        | Journal | •          | • 🗅 x  |
|                                    |       |                   |        |         | Clear form | Search |

- (5) Recherche 5
- a. Trouvez des périodiques contenant « *journal of medicine* » dans le titre. Combien de résultats obtenez-vous ?

| 96 résultats (septembr          | e 2024        | )               |   |                     |            |        |
|---------------------------------|---------------|-----------------|---|---------------------|------------|--------|
| Search in: All titles - Zone: 🔵 | A Institution | n 🔘 🎗 Community |   |                     |            | ×      |
| Material Type                   | •             | Equals          | • | Journal             | •          | 0 🗅 X  |
| AND OR Title                    | •             | Contains Phrase | • | journal of medicine |            | • 🗅 X  |
|                                 |               |                 |   |                     | Clear form | Search |

 b. Certains résultats sont précédés de l'icône <sup>1</sup>: à quoi correspond cette icône ? Notices de ressources électroniques, localisées dans la CZ Alma, pour lesquelles nous avons au moins 1 accès.

La CZ Alma inclut :

- un catalogue disponible pour la communauté des clients ExLibris, contenant des métadonnées descriptives de ressources électroniques et des fichiers d'autorité ;
- la base de connaissance (Central Knowledge Base), contenant les données administratives et les informations d'accès pour les ressources électroniques (paramètres de lien, années accessibles...)  vous cliquez sur l'onglet Community à partir de cette même recherche : constatezvous une différence dans le nombre de résultats ? Pouvez-vous expliquer cette différence ?
 Oui, 442 résultats (septembre 2024).

Il s'agit des résultats dans la CZ uniquement, indépendamment de nos accès au niveau Institution. Les titres auxquels nous avons accès sont précédés de l'icône représentant la zone Institution f

 d. Pensez-vous pouvoir modifier les notices trouvées via l'onglet Community ? Oui, un catalogueur peut modifier une notice de la CZ en éditant la notice dans l'éditeur de métadonnées et en respectant des consignes spécifiques. Certaines zones Marc ne sont pas modifiables (par exemple la zone qui contient l'ISSN). <u>https://services.lib.uliege.be/guide\_catalo/livres-en-ligne-e-books/#1NOTICES\_E-RESSOURCES\_ET\_CZ\_ou\_https://services.lib.uliege.be/guide\_catalo/periodiques-enligne-e-journaux/#1NOTICES\_E-RESSOURCES\_ET\_CZ\_
</u>

## (6) Recherche 6

- a. Recherchez dans Alma le document « **150 ans de logements sociaux en Belgique** » dont l'auteur est « **Philippe Tombeur** ».
- b. Que pouvez-vous en dire ? Mémoire (ULiège)
- c. Comment l'utilisateur peut-il consulter ce document ? En ligne (document numérisé dont il n'existe plus de version 'papier' dans les collections)

## (7) Recherche 7

a. Retrouvez la notice dont le MMS ID est « 990016919140502321 »

« Voyage au bout de la nuit de Louis Ferdinand Céline / études réunies par Yves Baudelle. »

Dans la section « Inventaire » apparaît la mention « Related »

|   | Physical (1)                      |                               |             |                  |                                                                                    |                |
|---|-----------------------------------|-------------------------------|-------------|------------------|------------------------------------------------------------------------------------|----------------|
| U | loldings   71 of 71 items are     | available                     |             |                  |                                                                                    |                |
|   | Library                           | Location                      | Call Number | Accession Number | Item Availability                                                                  | Related Record |
|   | BGP05 Langues et<br>litt. romanes | PR012 Zone des<br>périodiques | -           | -                | <ul> <li>no.1-64(1986-<br/>2017); Hors-série</li> <li>no.1-7(2003-2010)</li> </ul> | ✔ Related      |

b. À quoi correspond cette mention ?

Document qui n'a pas d'inventaire propre, mais est localisé avec un ensemble plus vaste (par exemple un périodique, une collection, un document hôte...). Ici, il s'agit d'un numéro thématique du périodique « Roman 20-50 ».

c. Dans quel autre cas de figure pourrions-nous utiliser ce type de traitement ?

Pour traiter des recueils « factices », càd des documents reliés à un moment donné par une institution, une personne, et formant un recueil physique sans intention éditoriale de rassembler ces documents. Exemple : MMS ID 990011641970502321 et ses notices liées.

- (8) Recherche 8
  - a. Pouvez-vous retrouver, dans ALMA, des informations en français sur l'imprimeur du 16<sup>e</sup> siècle *Christophe Plantin* ? Si oui, comment ? Comment pouvez-vous exploiter le résultat dans le catalogue ?
     Oui, via une recherche dans le périmètre « Authorities ».
     Rebond de recherche « Search bibliographic records matching this value »
- (9) Recherche 9
  - a. Effectuez une recherche simple de type « All titles » sur le nom « Wittert ». Avec le tri par pertinence (« rank »), le 2<sup>nd</sup> résultat est une notice dont le titre est « Fonds Wittert » (MMS ID 9919541488702321).
  - b. Cette notice a-t-elle un inventaire (càd un exemplaire physique ou un accès en ligne) ? Non, aucun inventaire
  - c. De quoi s'agit-il ? Identifiez l'usage de ce type de notice dans l'outil de découverte. Notice de « collection » Alma, exploitée dans les « Galeries » Primo. Sous la notice de collection, on rassemble les notices faisant partie de cette « collection », qui peut être thématique, qui peut être construite sur des critères spécifiques à certains types de documents (manuscrits : par provenance ; incunables par pays de production...), qui peut contenir ou non des sous-collections...
- (10) Recherche 10

En partant du SGB Alma, pouvez-vous visualiser une notice bibliographique dans l'outil Discovery Primo ?

Oui :

- à partir d'un résultat de recherche, cliquer sur le bouton d'action « Display in Discovery »
- en lançant directement la recherche dans Primo à partir du widget « Discovery search »

(11) Recherche 11

Vous recherchez les traductions par Baudelaire des œuvres de Poe. Comment identifiez-vous l'index de recherche à utiliser pour isoler la fonction de traducteur enregistrée en français dans la zone 700\$e de la notice Marc21 ?

Sur la page « Rechercher dans Alma » de la boîte à outils Gestion des ressources & Catalogage (<u>https://app.lib.uliege.be/guide\_catalo/rechercher-dans-alma/</u>), la section « pour aller plus loin » fournit le lien vers la documentation complète sur le Knowledge center d'ExLibris <u>https://knowledge.exlibrisgroup.com/Alma/Product\_Documentation/010Alma\_Online\_Help (</u>

English)/040Resource Management/040Metadata Management/180Search Indexes/050MA RC 21 Search Indexes

## (12) Recherche 12

L'implantation Polytech utilise le système de classification MSC (Mathematics Subject Classification) de l'AMS. L'indice de classification n'a pas été attribué à tous les livres en français publiés en 2023. Faites la recherche pour sortir une liste des notices à corriger. Recherche Physical titles :

| Search in: | Physical titles - Zone: 🔵 1 | â Inst | itution 🔘 🗱 Comr | munity |            |            | ×            |
|------------|-----------------------------|--------|------------------|--------|------------|------------|--------------|
| Holdings:  | Library (Holdings)          | •      | Equals           | •      | Polytech ③ | •          | <b>0</b> ⊡ X |
| AND OR     | Other Classification Numb   | •      | Is Empty         | •      |            |            | 0 © X        |
| AND OR     | Material Type               | •      | Equals           | -      | Book       | •          | 0 © X        |
|            |                             |        |                  |        |            | Clear form | Search       |

Les critères de langue et de date peuvent être ajoutés dans le formulaire de recherche ou appliqués à l'aide des facettes dans le résultat de recherche.

Pour sortir une liste sous Excel, cliquer sur l'icône 🕒

Pour créer un set qui pourra être exploité dans le système, cliquer sur Save and Filter query.

(13) Recherche Inventaire 1

Dans quelle implantation de ULiège Library pouvez-vous trouver le jeu de société « Brin de jasette » ?

Implantation Philosophie et communication

(14) Recherche Inventaire 2

Quel est l'état de collection du périodique « Acta historiae artium » conservé dans l'implantation BGP02 Site central 20-Août, localisation MALSA ? Cela correspond-il à l'intégralité de la publication ?

4(1957)-51(2010)

Non. La publication, commencée en 1953, est toujours en cours (cf zone 362 de la notice Marc21).

(15) Recherche Inventaire 3

Effectuez une recherche simple de type « All titles » sur : *Initiation aux méthodes statistiques en biologie Maxime Lamotte*.

a. Sur quelles années s'étalent ces différentes publications ? 1962-1971

b. Il y a 3 localisations pour l'édition de 1967, dont 1 exemplaire en « BST Sciences – Libre

accès » :

- Quelle est sa cote ? CA:MAT7:LAM
- Quel est son code-barres ? 1603821
- (16) Recherche Inventaire 4

Effectuez une recherche simple de type « All titles » sur : *Serway Physique de boeck* **2013**. Il y a plusieurs localisations dont certaines sont masquées.

a. Comment peut-on visualiser toutes les localisations (« location ») ?
 Cliquer sur le lien « Holdings » sous la liste des localisations, ou, cliquer sur le bouton d'actions (...) « Holdings »

| Physiq<br>Uniform<br>(françal:<br>Book (B<br>2013.)<br>Subject:<br>Languag | Le / Raymond A. Setway, John W. Je<br>Title: Physics for scientists and engineer<br>look - Physical) By Setway, Raymond A. (E<br>Electricity Magnetic properties Magnetic<br>per French<br>Physical (15)<br>Sof 15 Holdings i 32 of 32 hems are available | wett, Jr., Raynald Pepin, Guillaume Ti<br>s with modern physics 2012 IS<br>inverlies; Paris : de boeck, 2012- La<br>field and others | ud <mark>el (et al.) ; traductik</mark><br>BN: 9782804171346 (t. 1) ;<br>BN (13): 9782804171346 (<br>nguage Of Cataloging: Fre | on (de) Serge Paquin.<br>and others<br>1. 1) and others<br>nch | M Orden: 7<br>MMS ID: 990018197460502321<br>Medification Date: 08/06/2022 0519 00<br>Creation Date: 08/02/2015 10.54:24 | Edit Record    | Display in Discovery (***)<br>Holdings<br>Add Representation<br>Items<br>Linked Data<br>Add Reminder<br>Add to collection |
|----------------------------------------------------------------------------|----------------------------------------------------------------------------------------------------|----------------------------------------------------------------------------------------------------|----------------------------------------------------------------------------------------------------|----------------------------------------------------------------|----------------------------------------------------------------------------------------------------|----------------|----------------------------------------------------------------------------------------------------|
|                                                                            | Library                                                                                                    | Location                                                                                                    | Call Number                                                                                                    | Accession Number                                               | Item Availability                                                                                                    | Related Record | Order                                                                                                    |
|                                                                            | BST03 Sciences                                                                                                    | TS006 Bureau du prêt - SHORT LOAN                                                                                                    | CA:PHY:G:SER                                                                                                    |                                                                | from:01 until:03                                                                                                    |                | Request                                                                                                    |
|                                                                            | FSA90 Service ULiège [FSA90]                                                                                                    | 9A210 GxABT Physique des Bio-syst.<br>STORAGE                                                                                        |                                                                                                    |                                                                | • v.2                                                                                                    |                | Document Delivery                                                                                                    |
|                                                                            | BST03 Sciences                                                                                                    | TS005 Bureau du documentaliste                                                                                                    | -                                                                                                    |                                                                | 3 of 3 Available                                                                                                    |                | Add to reading list                                                                                                    |
|                                                                            | GRA91 Service ULiège [GRA91]                                                                                                    | 9G096 UER Opérations (N1, HEC Liège<br>- STORAGE                                                                                     | )                                                                                                    |                                                                | 3 of 3 Available                                                                                                    |                | Push to MDE                                                                                                    |
|                                                                            | FSA01 Agro-Bio Tech                                                                                                    | 01LLI Livre (Section des livres) -<br>REGULAR                                                                                        | Physique 301                                                                                                    |                                                                | • v.2                                                                                                    |                | Add Holdings                                                                                                    |
|                                                                            | And others:<br>Holdings Items<br>Other details                                                                                                    |                                                                                                    |                                                                                                    |                                                                |                                                                                                    |                |                                                                                                    |

- b. Combien y a-t-il de localisations en tout ?
   15 Holdings pour 6 localisations différentes
- c. Comment peut-on voir à partir de cet écran les exemplaires conservés en BST-Sciences-Bureau du prêt ? Combien y a t-il d'exemplaires à cette localisation ?

| List o | f Holdings     |                                  |                        |                                          |                           |                         |                     |           | ľ  |
|--------|----------------|----------------------------------|------------------------|------------------------------------------|---------------------------|-------------------------|---------------------|-----------|----|
| 1 - 15 | of 15 Call     | number -                         | 0,                     | 0 rows                                   | selected Push Selected to | o MDE O Delete Holdings | O Add new Holdings  | D         | G  |
| ۲      | Filter : All 🔹 | Library : All - Location : All - |                        |                                          |                           |                         |                     |           |    |
|        |                | ID                               | \$ Library             | <ul> <li>Location</li> </ul>             | Call Number               | Summary H               | loldings            |           |    |
| 1      |                | 2268929750002321                 | Sciences               | Bureau du documentaliste                 |                           | -                       |                     |           |    |
| 2      |                | 2268929650002321                 | Sciences               | Bureau du prêt - SHORT LOAN              | CA:PHY:G:SER              |                         |                     |           |    |
| 3      |                | 2268929670002321                 | Service ULiège (FSA90) | GxABT Physique des Bio-syst STORAGE      |                           | v.2                     | View                |           |    |
| 4      |                | 2268929690002321                 | Agro-Bio Tech          | Livre (Salle de lecture) - SHORT LOAN    | Physique 110              | v.2                     | Edit<br>Push to MDE |           |    |
| 5      |                | 2268929560002321                 | Agro-Bio Tech          | Livre (Section des livres) - REGULAR     | Physique 271              | v.2                     | Relink              |           |    |
| 6      |                | 2268929580002321                 | Agro-Bio Tech          | Livre (Section des livres) - REGULAR     | Physique 270              | v.2                     | View Items          |           |    |
| 7      |                | 2268929710002321                 | Agro-Bio Tech          | Livre (Section des livres) - REGULAR     | Physique 267              | v.2                     | View hidden         | View Iter | ms |
| 8      |                | 2294224540002321                 | Agro-Bio Tech          | Livre (Section des livres) - REGULAR     | Physique 276              | v.3                     |                     |           |    |
| 9      |                | 2294224560002321                 | Agro-Bio Tech          | Livre (Section des livres) - REGULAR     | Physique 275              | v.3                     |                     |           |    |
| 10     |                | 2294224580002321                 | Agro-Bio Tech          | Livre (Section des livres) - REGULAR     | Physique 274              | v.1                     |                     |           |    |
| 11     |                | 2294224600002321                 | Agro-Bio Tech          | Livre (Section des livres) - REGULAR     | Physique 273              | v.1                     |                     |           |    |
| 12     |                | 22100951150002321                | Agro-Bio Tech          | Livre (Section des livres) - REGULAR     | Physique 280              | v.2                     |                     | •••       |    |
| 13     |                | 22100951170002321                | Agro-Bio Tech          | Livre (Section des livres) - REGULAR     | Physique 279              | v.2                     |                     |           |    |
| 14     |                | 22140434700002321                | Agro-Bio Tech          | Livre (Section des livres) - REGULAR     | Physique 301              | v.2                     |                     |           |    |
| 15     |                | 22110984510002321                | Service ULiège [GRA91] | UER Opérations (N1, HEC Liège) - STORAGE |                           | -                       |                     |           |    |

Results per page

Il y a 10 exemplaires à cette localisation.

- d. Visualisez le formulaire de l'exemplaire dont le code à barres est 15BST01202.
  - De quel volume s'agit-il ? => Visualiser le détail de l'exemplaire > zone
     « Description » : Tome 2, Electricité et magnétisme.
  - Quel est son coût de remplacement ? 70 €
- e. Combien y a-t-il d'exemplaires en tout pour ce titre ?
  32 exemplaires (Cliquer sur le lien « Items » sous la liste des localisations, ou, cliquer sur le bouton d'actions (...) « Items »
- f. A quelle cote peut-on trouver le Tome 1 dans l'implantation Agro-Bio Tech ? Physique 273 et Physique 274 (localisation Livre (Section des livres))
- (17) Recherche Inventaire 5

Certains documents patrimoniaux font l'objet d'opérations de numérisation. Pouvez-vous accéder aux numérisations à partir du SGB ?

Oui. Recherche le document à partir d'une recherche All titles ou Digital titles et cliquer sur le lien d'action Viewer dans la liste de l'inventaire Digital.

| Nicolai<br>Book By<br>Argento<br>Subject | Reusner, Nicolaus, (Strasbourg) Cum p<br>rati apud Bern. Jobinum. M. D. XCI. 1591<br>: Ouvrages avant 1800<br>Digital (1)<br>1 Representation | matum liber singularis.<br>ivilegio Caesaro, | Thobiae Stii<br>Language: La<br>Record numb<br>MMS ID: 990<br>Creation Date<br>Modification | mmeri iconibus affabre effictis exo<br>atin<br>per: (BeLU)<br>990000185340502321<br>e:-<br>Date: - | rnatus. |          |
|------------------------------------------|----------------------------------------------------------------------------------------------------|----------------------------------------------|---------------------------------------------------------------------------------------------|----------------------------------------------------------------------------------------------------|---------|----------|
|                                          | Label                                                                                                    | Usage Type                                   |                                                                                             | Repository                                                                                         | Files   |          |
|                                          | Digital version                                                                                                    | Master                                       |                                                                                             | DONum ULiège                                                                                       | N/A     | Viewer 🗗 |

(18) Recherche Inventaire 6

Nous possédons la « Revue de droit pénal et de criminologie » (Bruxelles, La Charte).

a. Depuis quelle année possédons-nous la collection imprimée de cette revue ?

1907 (début de la publication)

b. Avons-nous accès en ligne (électronique) à cette revue ? L'intégralité de la publication est-elle accessible en ligne ?

Oui, 2 accès. Non (1921-1999 et 2000-)

c. Comment faites-vous pour accéder au texte intégral du numéro 2(1931) à partir d'Alma ?

Bouton d'action (...) « View it », choisir la collection en fonction des années d'accès proposées.

- (19) Recherche Inventaire 7
  - Pouvez-vous trouver en rayon l'ouvrage « De l'écran à l'émotion : quand le numérique devient patrimoine » (ISBN 9782357231870) ? Justifiez votre réponse. Non. L'ouvrage est en commande (4 sept. 2024)

- b. Un utilisateur du catalogue ULiège Library peut-il effectuer une réservation sur cet ouvrage ? Non. La notice n'est pas visible sur Primo (icône 'tag suppressed' – non publication activée lors de la commande)
- (20) Recherche Inventaire 8
  - a. Vous travaillez sur l'implantation Sciences Historiques. Pour le rayon « Grèce » (cotes GRE...)dans la localisation Aile A, on vous demande d'envoyer tous les livres antérieurs à 1900 au Magasin à livres. Quelle recherche pouvez-vous effectuer pour réaliser cette opération ?

| Search in: Physical items - Zone: 🔵 🎓 Institu | ution 🔘 🗱 Commun | ity |                                                       |   |              |
|-----------------------------------------------|------------------|-----|-------------------------------------------------------|---|--------------|
| Holdings: Permanent physical location         | quals            | •   | Sciences historiques :<br>Aile A - EXTENDED (PH001) 🕃 | • | <b>0</b> ⊡ X |
| NND OR Process type -                         | s Empty          | •   |                                                       |   | • © X        |
| ND OR Permanent call number ty                | Equals           | •   | Shelving control number                               | - | 0 © X        |
| AND OR Permanent call number -                | Starts With      | •   | GRE*                                                  |   | 0 © X        |
| Dublication Vers                              | :                | •   | 1900                                                  |   | 0 D X        |

Lancer la requête puis sauvegarder le résultat de recherche pour créer un set (qui pourra être utilisé pour le traitement de suppression des données dans Alma).

# (21) Sets 1

- a. Comment pouvez-vous sauvegarder un résultat de recherche ? (2 possibilités)
- Exporter la liste de résultats en excel à partir de la page de résultats de recherche.
- Sauvegarder la requête en créant un set.

fonction du critère de pré-recherche.

## (22) Sets 2

a. Vous devez générer un fichier excel pour sauvegarder un résultat de recherche. Ce fichier comportera-t-il les mêmes données, et cela quel que soit le type de recherche (critère de pré-recherche All titles ou Physical titles ou Physical items... par ex.) sélectionné ?
 Non, le contenu du fichier excel reprend les données affichées, qui varient en

(23) Sets 3

Pour les ouvrages présents dans la **Réserve – Fonds précieux** de la Bibliothèque Graulich :

- a. Comment faites-vous pour créer un set contenant les exemplaires ? Combien de résultats obtenez-vous ?
   Effectuer une recherche « physical items », critère de recherche « Permanent physical location ». (1392 résultats, septembre 2024). Cliquer sur « Save Query » en haut à droite.
- b. Comment pouvez-vous retrouver ce set ?

Les sets enregistrés peuvent être récupérés via le menu Admin > Manage Jobs and Sets >> Manage Sets : soit sous l'onglet « My sets », soit sous l'onglet « Public sets » si le set a été enregistré en mode « public » et non en mode « privé ». La recherche dans la liste des sets peut porter sur le nom du set ou sur le créateur du set (nom ou « primary identifier » « u... » ou « b... » par ex.)

c. Quel est le type du set que vous avez créé à partir de cette recherche ? Comment faites-vous pour affiner le set ainsi créé et ne garder que les ouvrages édités avant 1801 ? Combien de résultats obtenez-vous ?
Une fois le set retrouvé dans la liste des sets, bouton Actions (...) > Results. La lsite de résultats s'affiche et on peut à partir de là cliquer sur le lien de l'équation de recherche et modifier l'équation en ajoutant le critère de date.
1241 résultats.

| Physical Items (1 - 20 of 1,392) where (Permanent | physical loca | tion equals ((Léon Graulich : Réserve -               | Fonds précieux)) |
|---------------------------------------------------|---------------|-------------------------------------------------------|------------------|
| Holdings: Permanent physical location             |               | Léon Graulich :<br>Réserve - Fonds précieux (GG007) 📀 | - 0 © X          |
| AND OR Title: Publication Year *                  | •             | 1800                                                  | <b>0</b> ⊡ ×     |

Sauvegarder la requête permet de mettre le set initial à jour.

#### (24) Sets 5

- a. Citez trois situations (cas généraux) dans lesquelles un set peut être utile.
  - Déplacer des exemplaires d'une localisation à une autre dans une même implantation
  - Lancer une modification sur un ensemble de notices bibliographiques
  - Faire supprimer des exemplaires et leur notice dans le cadre d'une opération de désherbage